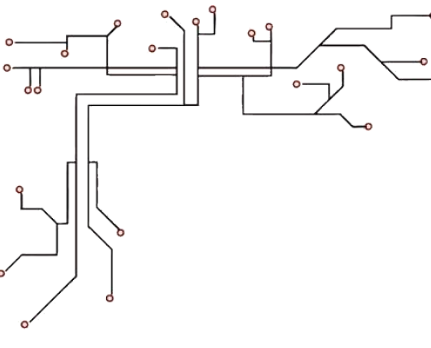

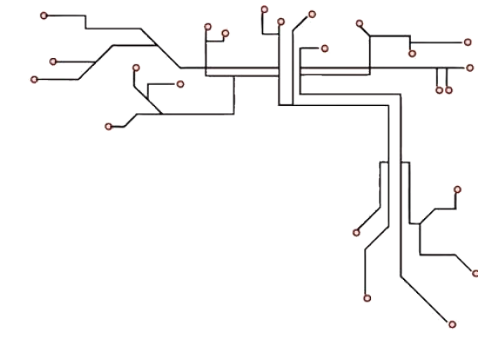

# **Rescue Simulation**

RRGGBB

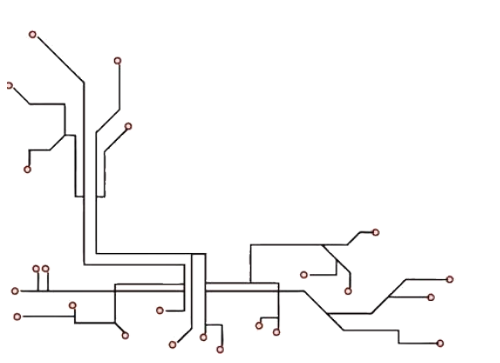

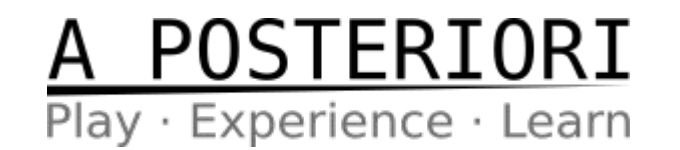

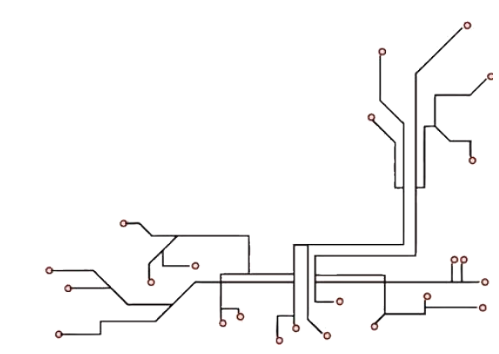

#### RRGGBB

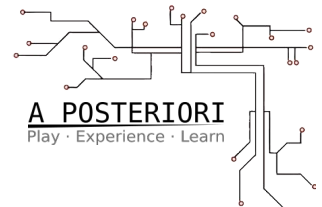

#### <u>Strategy</u>

You get more points when you deposit sets of Red, Cyan, and Black objects.

A single set is referred to as RGB and worth 90 points, while 2 sets are called RRGGBB and worth 180 points.

So, only pickup and deposit RRGGBB sets.

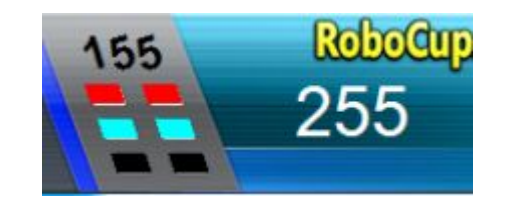

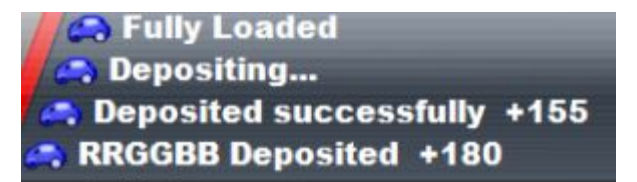

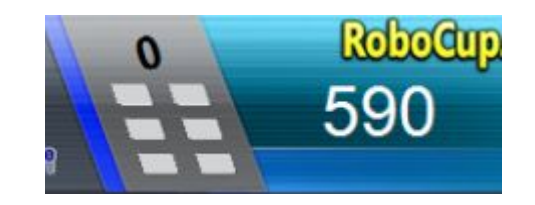

#### **State Machines (Recap)**

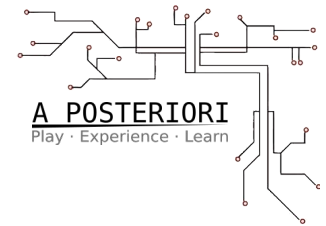

We can think of Strategies as Algorithms. And we can define algorithms in terms of **State Machines**.

Machine **States** are based on the value of one or more variables, and are used to determine the current tactic.

In the case of "Wall-Follow to Deposit" strategy, the algorithm had **2 states** based on LoadedObjects variable:

| State              | Behavior / Tactic              |  |
|--------------------|--------------------------------|--|
| LoadedObjects < 4  | Search for Objects             |  |
| LoadedObjects >= 4 | Follow Walls to Collection Box |  |

#### **State Machines - Table or Graph**

One way to represent a State Machine is by Table. Another way is through a Graph.

| State              | Behavior / Tactic                                                                                             |  |
|--------------------|----------------------------------------------------------------------------------------------------|--|
| LoadedObjects == 0 | <ul><li>Search for Objects,</li><li>Ignore Collection Box (and Traps)</li></ul>                               |  |
| LoadedObjects < 4  | <ul><li>Search for Objects</li><li>Deposit, if you see the Collection Box</li></ul>                           |  |
| LoadedObjects >= 4 | <ul> <li>Find &amp; Follow Wall to Collection Box</li> <li>Pickup Object, if you happen to see one</li> </ul> |  |

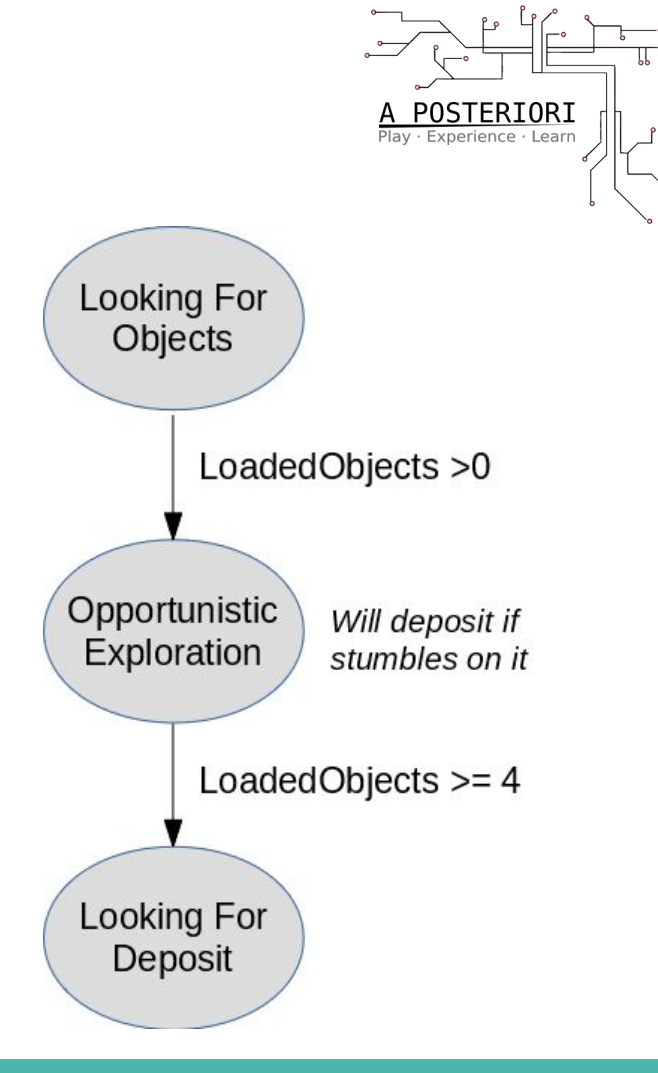

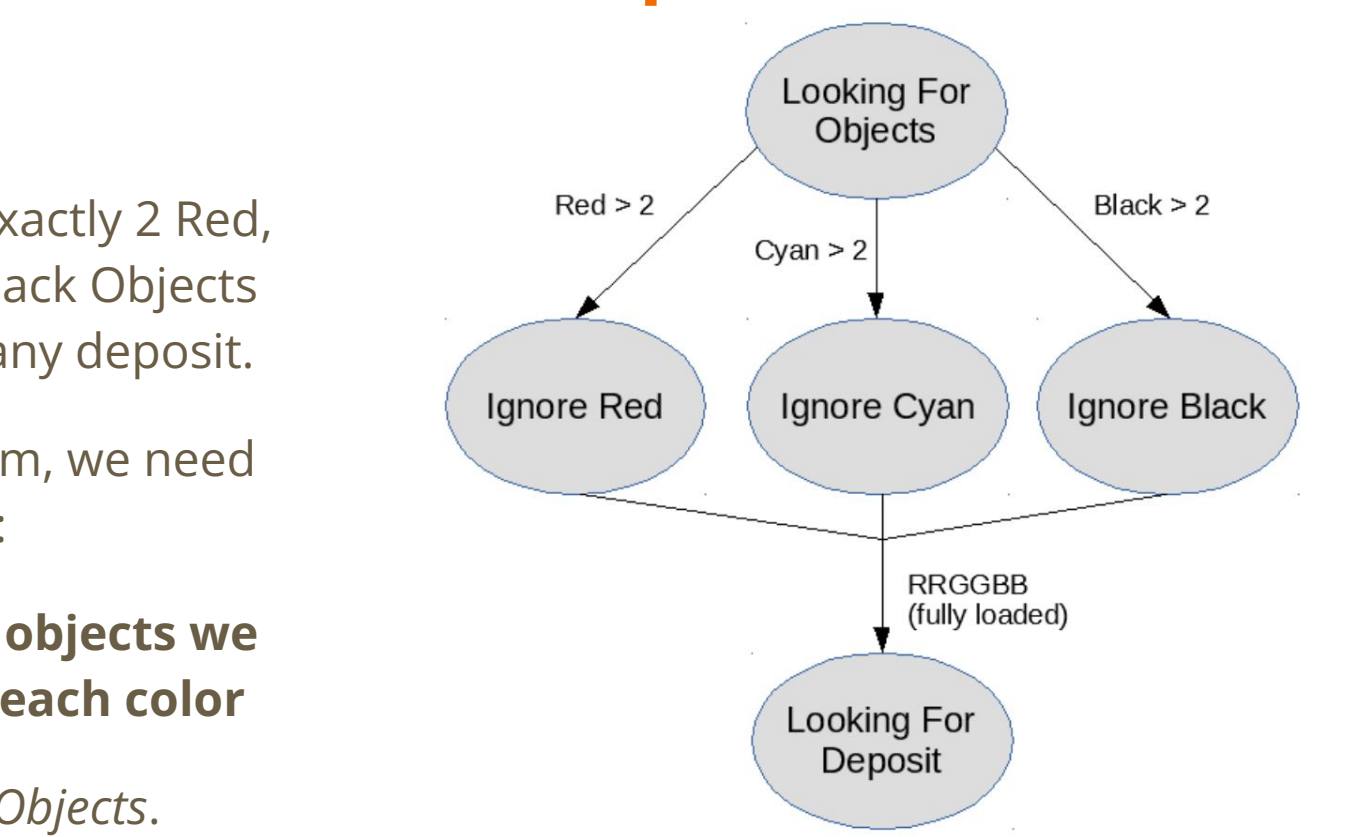

A POSTERIORI Play · Experience · Learn

#### **RRGGBB - State/Transition Graph**

#### <u>Algorithm</u>

Always collect exactly 2 Red, 2 Cyan, and 2 Black Objects before making any deposit.

For this algorithm, we need to keep track of:

• how many objects we pickup for each color

Not just *LoadedObjects*.

#### **RRGGBB - State/Condition/Action Table**

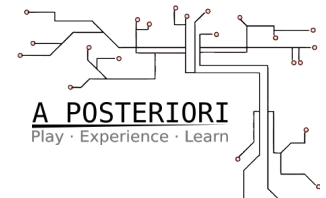

| State                                     | Condition       | Action |
|-------------------------------------------|-----------------|--------|
| Red < 2                                   | CS sees Red     | Pickup |
| Red == 2                                  | CS sees Red     | Ignore |
| Cyan < 2                                  | CS sees Cyan    | Pickup |
| Cyan == 2                                 | CS sees Cyan    | Ignore |
| Black < 2                                 | CS sees Black   | Pickup |
| Black == 2                                | CS sees Black   | Ignore |
| Red < 2   <br>Cyan < 2   <br>Black < 2    | CS sees deposit | Ignore |
| Red == 2 &&<br>Cyan == 2 &&<br>Black == 2 | CS sees deposit | Bank   |

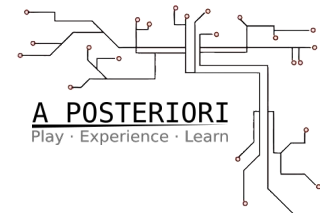

As mentioned, for this algorithm, we need to keep track of:

• how many objects we pickup for each color

Not just *LoadedObjects*.

Therefore, we need to create new Variables:

- LoadedRed
- LoadedCyan
- LoadedBlack

Under the AI panel, click the **Var** button, to open the:

Add Variables window

You can look at existing variables - we have only used *LoadedObjects* so far, and printed *Duration* for reference.

Variables like SuperObj\* will be discussed in other modules.

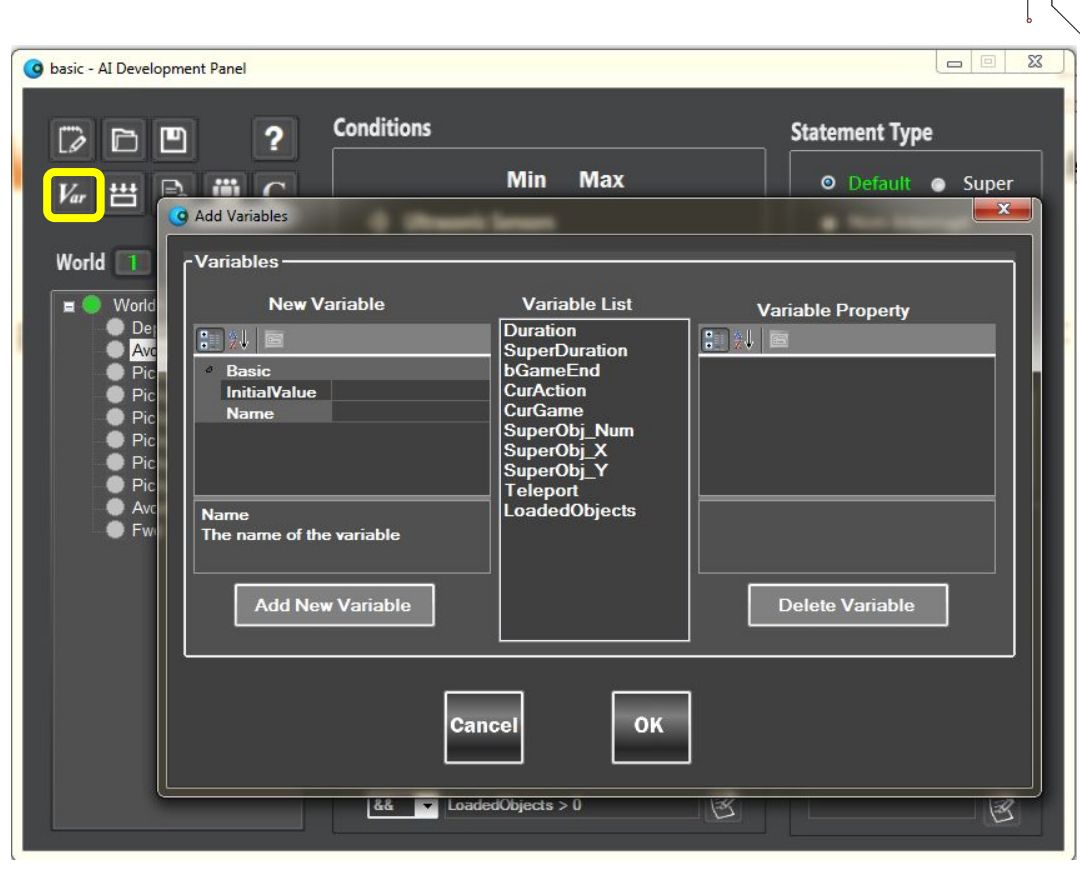

A POSTERIORI Plav · Experience · Learn

Let's create LoadedRed - a new variable to keep track of our # of Red Objects loaded.

Change the Name to our new variable name.

InitialValue should be zero(0), because we start with no Red objects loaded.

Then, click Add New Variable.

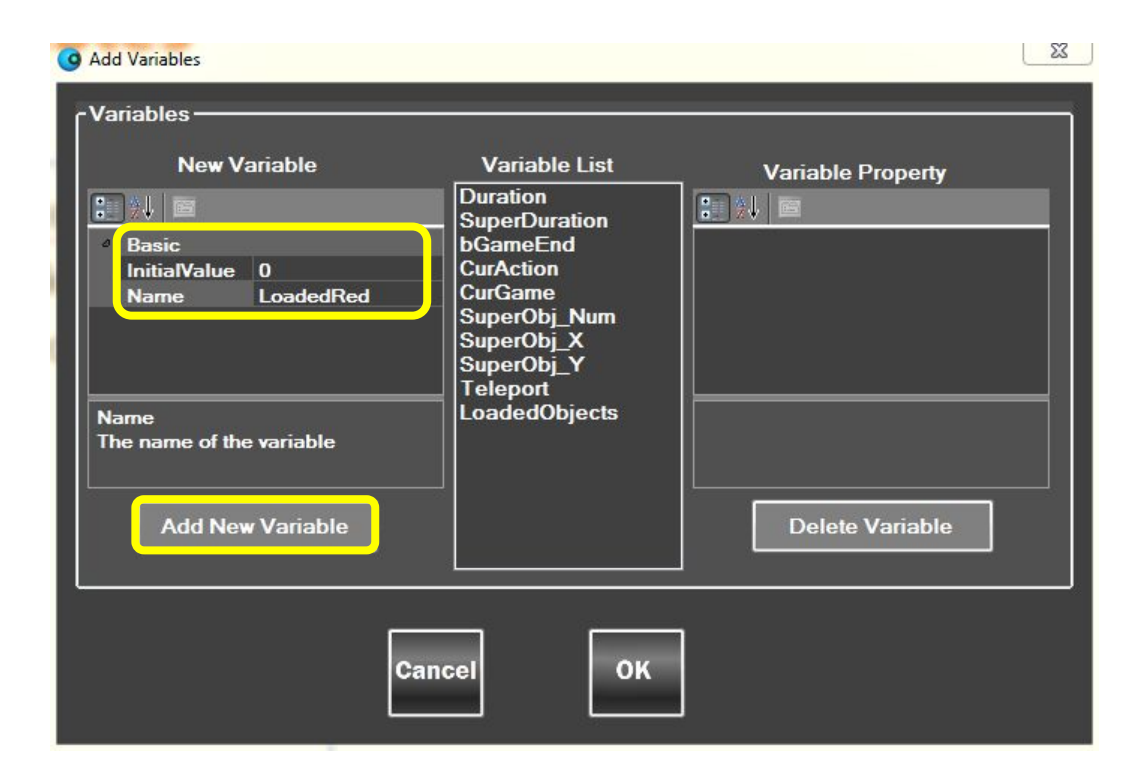

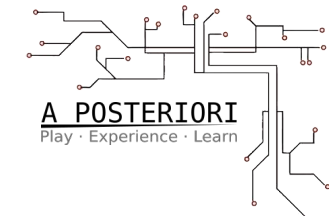

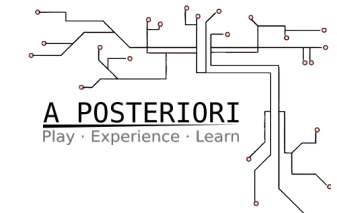

Now your new variable, *LoadedRed*, is added to the *Variable List*.

lf you **click on it**, you can see its InitialValue setting.

You can also Delete it, if necessary.

**Press OK** to persist this change to the Variable List.

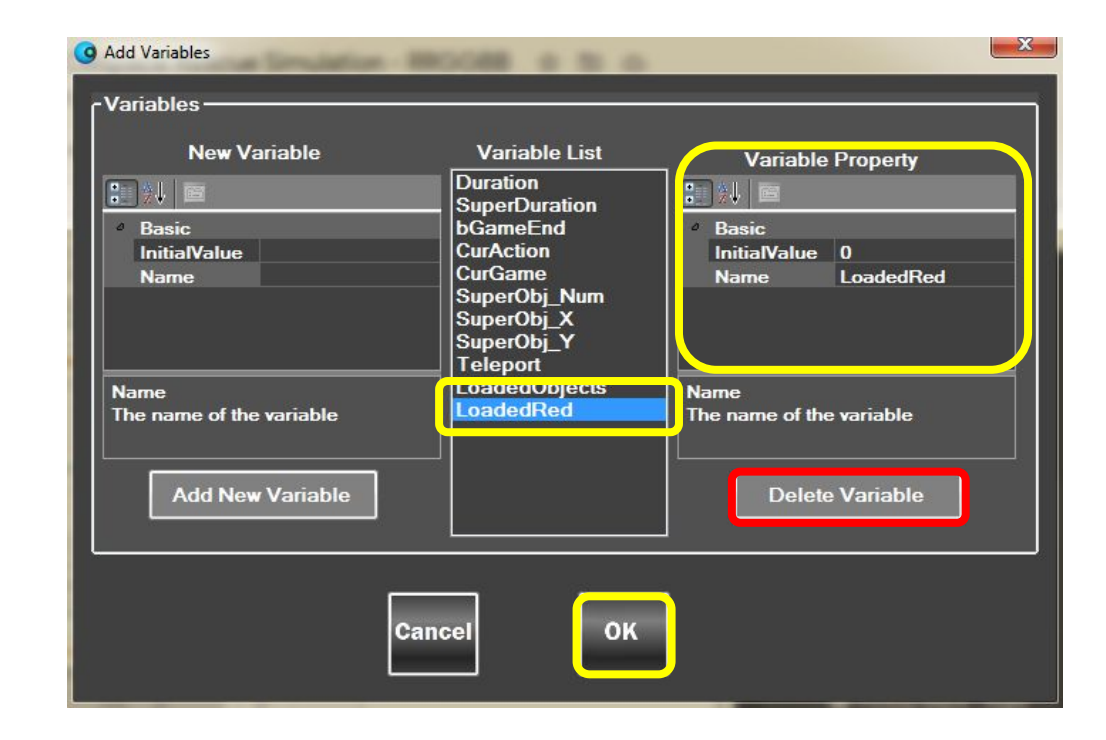

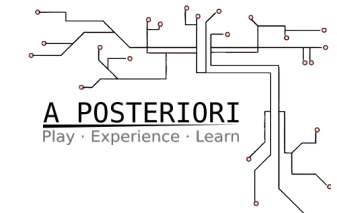

Now your new variable, *LoadedRed*, is added to the *Variable List*.

lf you **click on it**, you can see its InitialValue setting.

You can also Delete it, if necessary.

**Press OK** to persist this change to the Variable List.

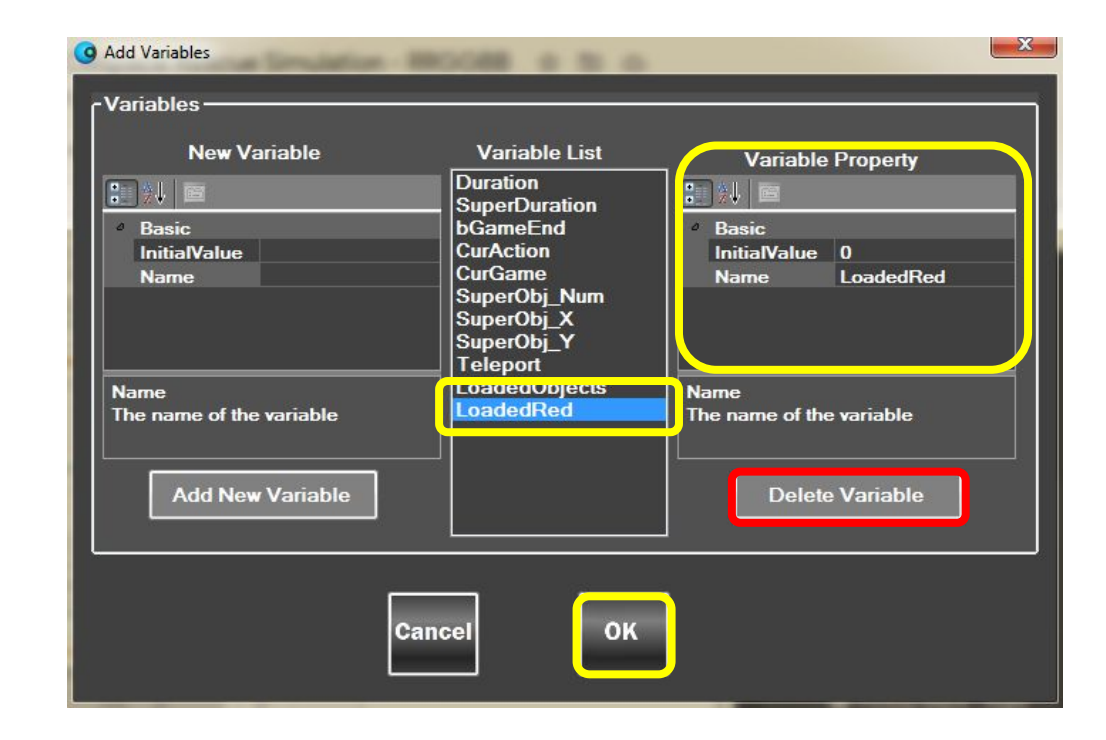

## **Updating New Variables**

Now we can try to **update LoadedRed**, whenever we pickup a

Red Object.

Choose one of your Pickup Red statements (there should be one for Left and one for Right).

Click Advanced Action.

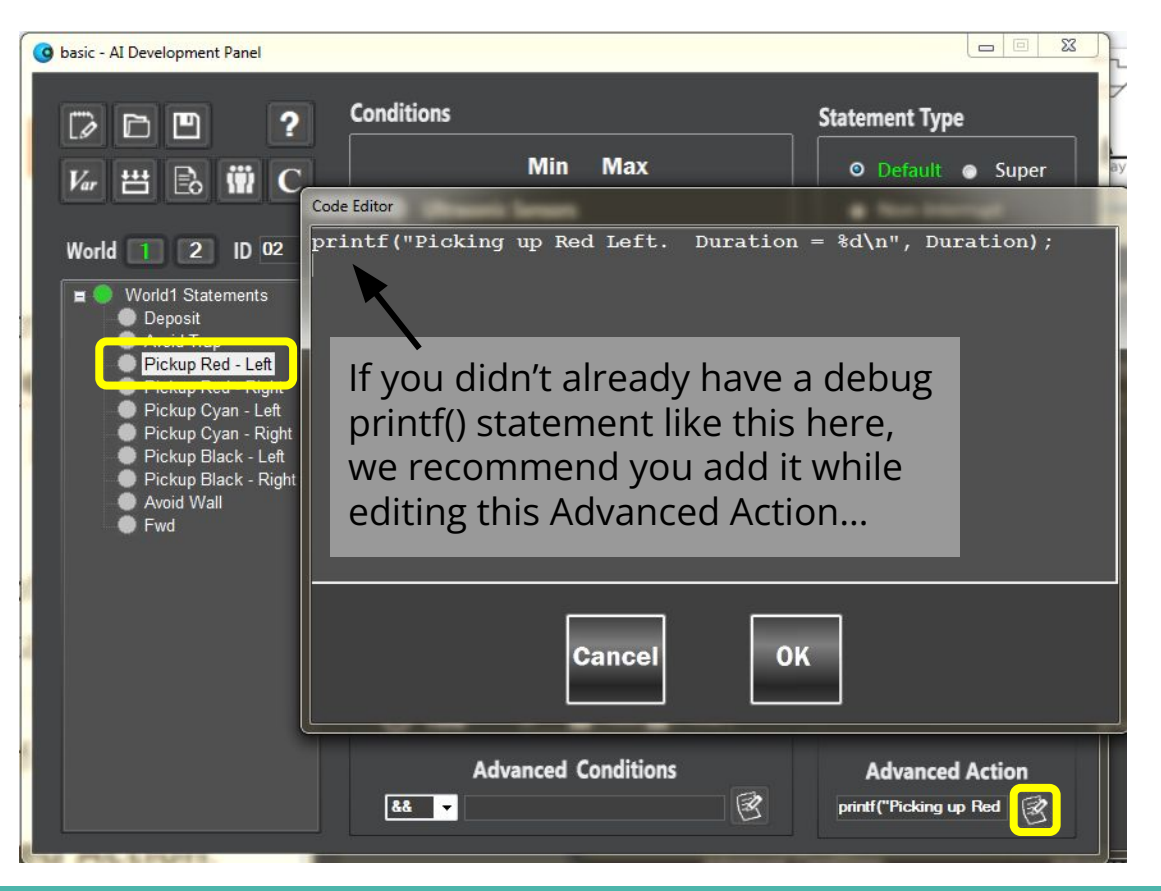

A POSTERIORI Plav · Experience · Learn

## **Updating New Variables**

Add the appropriate line of code to add 1 to *LoadedRed's* value.

There are two common ways to do that, as shown.

**Click OK** to save the change.

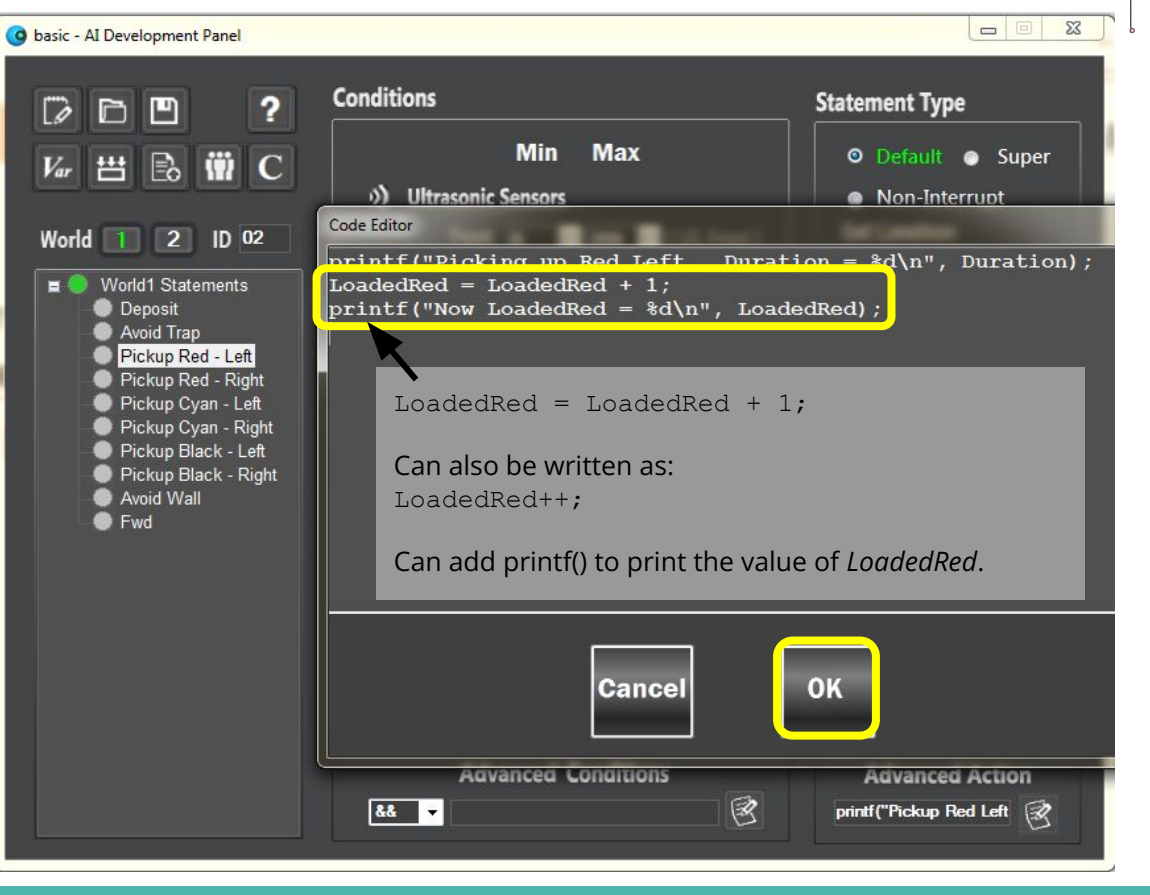

A POSTERIORI Play · Experience · Learn

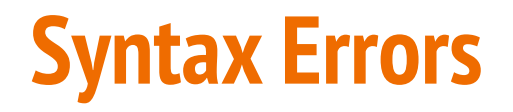

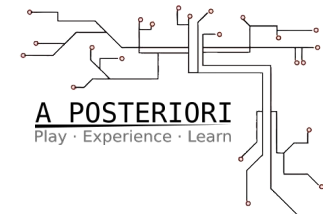

If you forget to add a **semicolon(;)** or make some spelling mistake in the code, you will get a Syntax Error popup, and you will not be able to advance - you won't be able to Save, Build, or change other statements in your program.

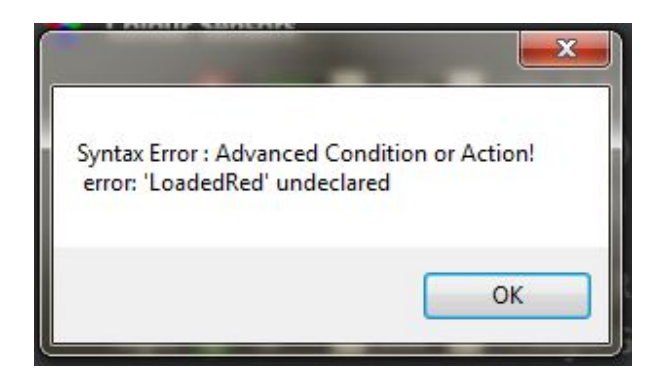

NOTE: I forgot to press OK after Adding New Variable in the Variable List window, so it didn't recognize this variable name. I had to go back and add it properly, in order to proceed. Before doing this for the other Red statement, or the rest of the Objects, let's TEST!

Make sure you can Build successfully.

Then Load your new Al and press Play.

nis for the comment, or objects,

#### **TEST TEST TEST**

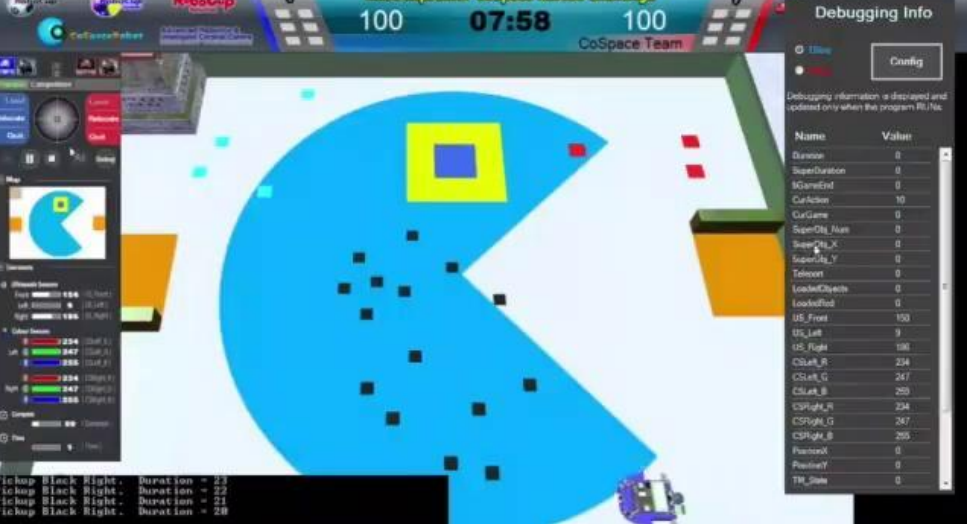

Robol Guolunior CoSpace Rescue Challenge

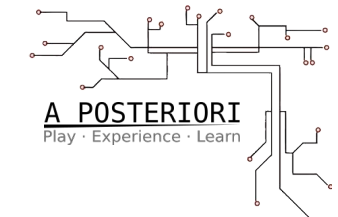

When you ask your Robot to do something for 3 seconds, it turns that into:

The Bug

# 3000 ms / 60 ms per cycle = **50 cycles of 60ms each**

For each cycle, it calls the Advanced Action code again...

So we end up executing: LoadedRed = LoadedRed + 1; 50 times... Until Duration is 0!

#### A POSTERIORI Play · Experience · Learn

#### (from 49 to 0; 50 total cycles)

Picking up Red Left. Duration = 49 Now LoadedRed = 1 Picking up Red Left. Duration = 48 Now LoadedRed = 2 Picking up Red Left. Duration = 47 Now LoadedRed = 3

. . .

Picking up Red Left. Duration = 3 Now LoadedRed = 47 Picking up Red Left. Duration = 2 Now LoadedRed = 48 Picking up Red Left. Duration = 1 Now LoadedRed = 49 **Picking up Red Left. Duration = 0 Now LoadedRed = 50** 

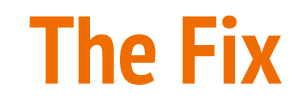

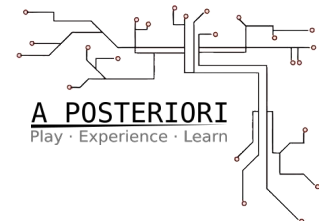

Whenever you add FindObject Action to a statement, inside the code internally it is adding this logic:

```
if (Duration == 1) LoadedObjects++;
```

That means, between Duration 49 down to 0, it will only execute LoadedObjects++ (or LoadedObjects = LoadedObjects + 1) **only once!** 

When? Only when the Duration is 1, just before the full action is over...

#### So, let's do the same for LoadedRed...

Correct the appropriate line of code to add one more to LoadedRed **only when Duration == 1.** 

The Fix

<u>Coding Notes</u> = : means "set to" == : means "is equal?"

Click OK to save

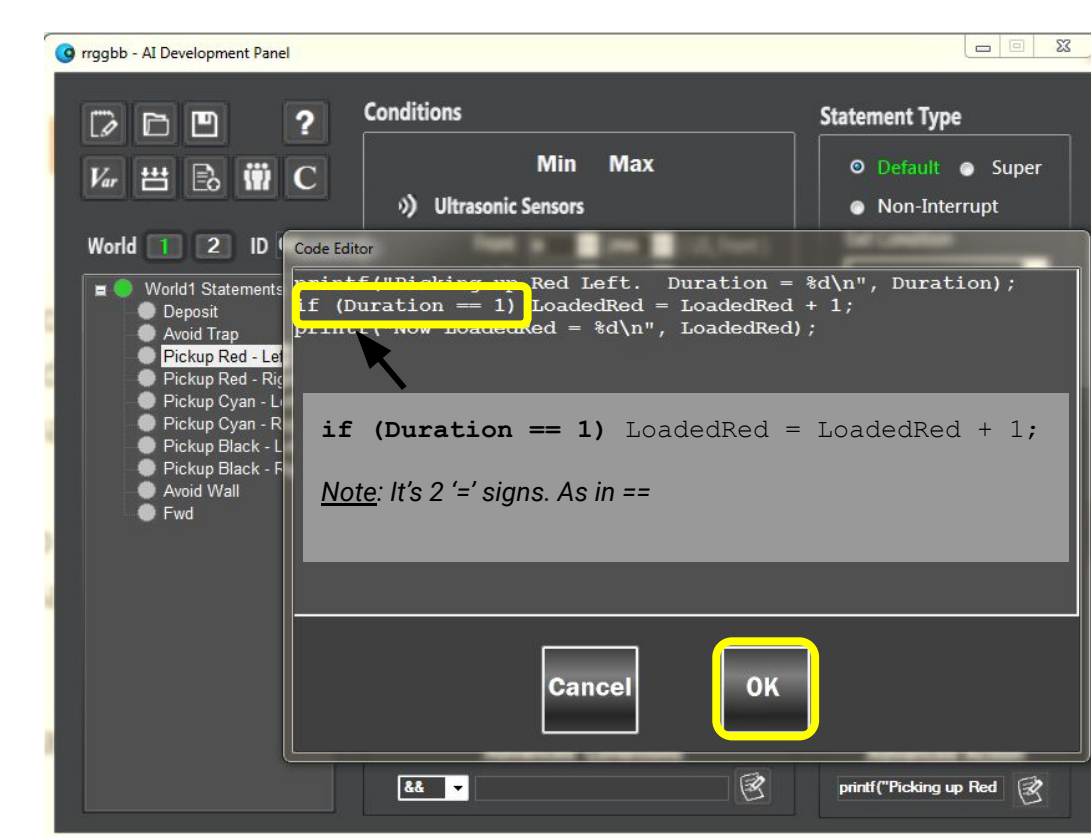

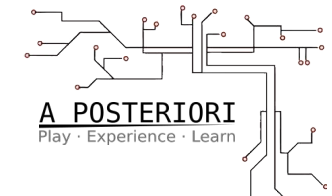

Before doing this for the other Red statement, or the rest of the Objects, let's TEST!

**TEST TEST TEST** 

Now LoadedRed seems to update correctly!

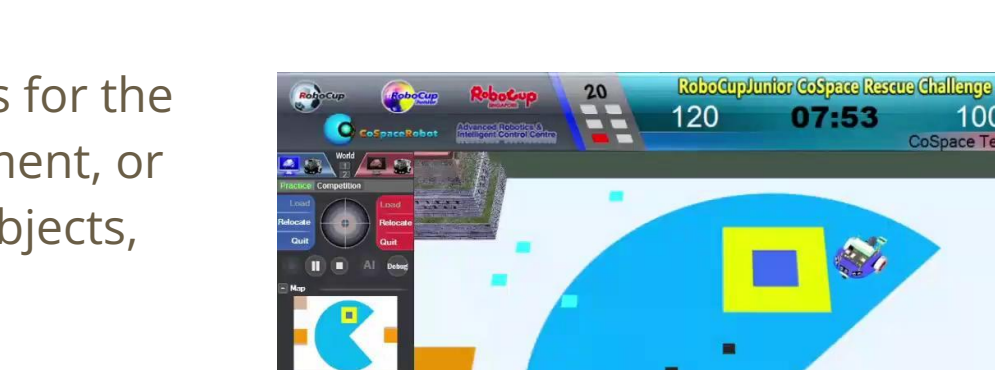

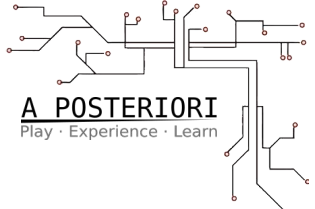

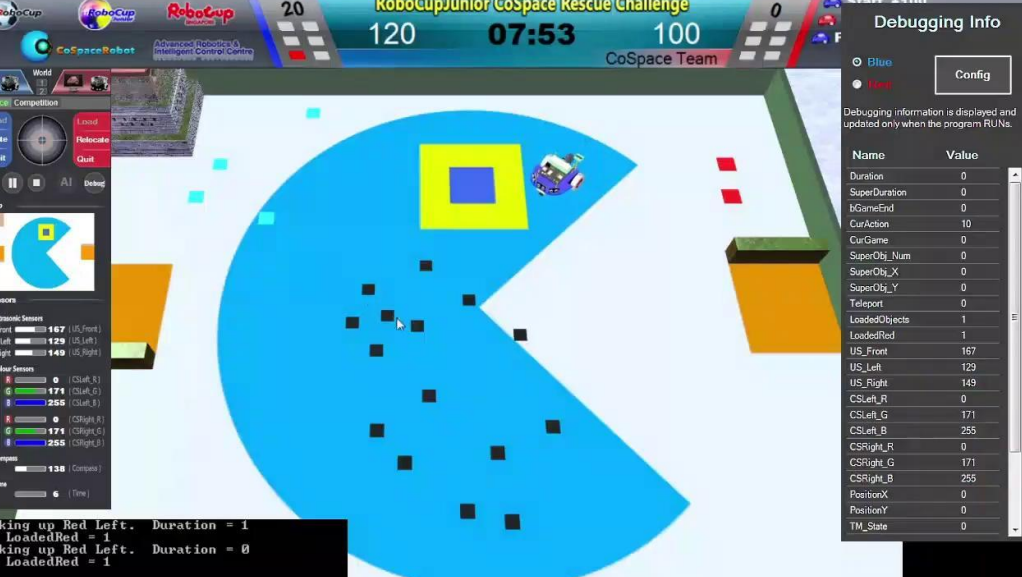

## **Now Add a Condition**

We should only pickup Red, if LoadedRed < 2.

So, **add that condition** to the Pickup statement.

Make sure Build succeeds.

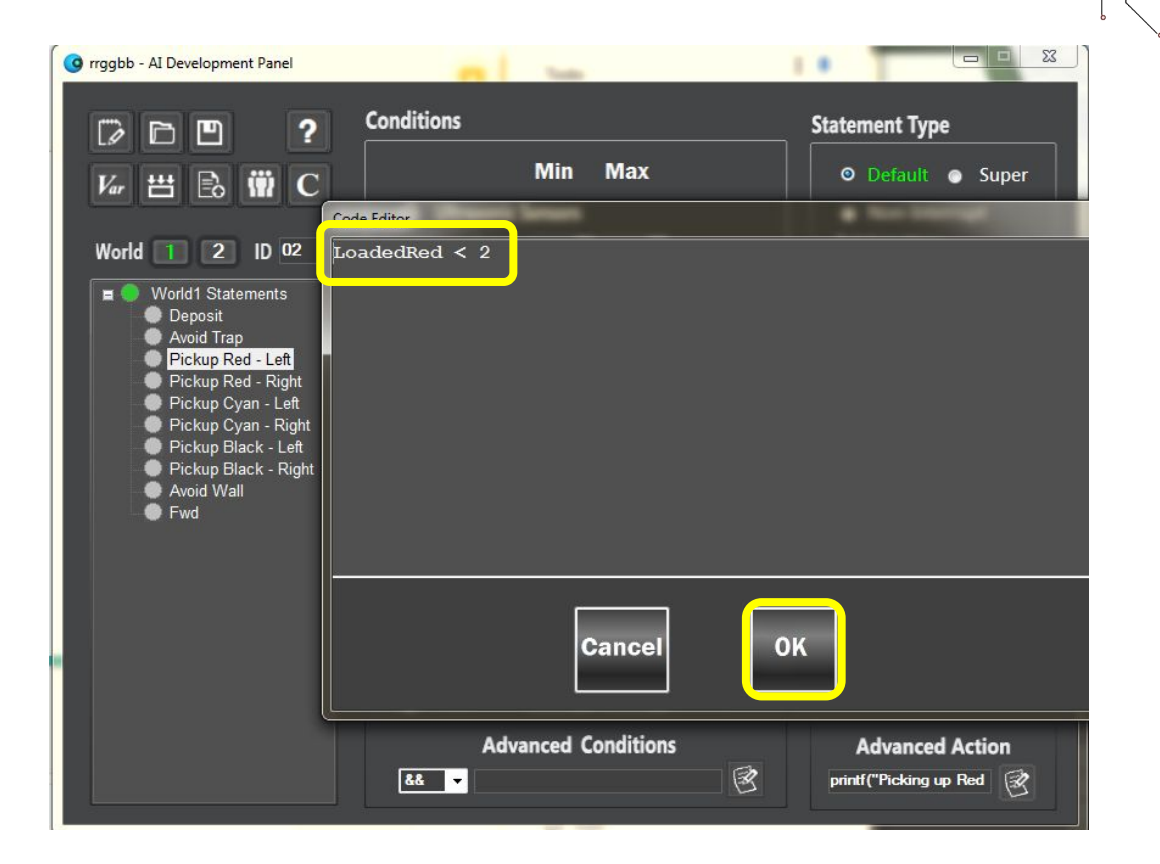

A POSTERIORI Play · Experience · Learn Build and **TEST**:

• Pickup 2 Reds

TEST TEST TEST

• Make sure it won't pick up another one

#### If you only coded Left side, make sure you only test from Left side...

Otherwise you will get false results: Robot won't check condition, and it won't update LoadedRed either...

## **Duplicate Logic to Other Side**

Duplicate the LoadedRed **Advanced Condition & Advanced Action** for both sides Pickup statements.

Then **add LoadedCyan** and **LoadedBlack variables**, and add similar logic for those two color Objects.

Test that the Robot will only pickup:

• 2 Red, 2 Cyan, and 2 Black Objects

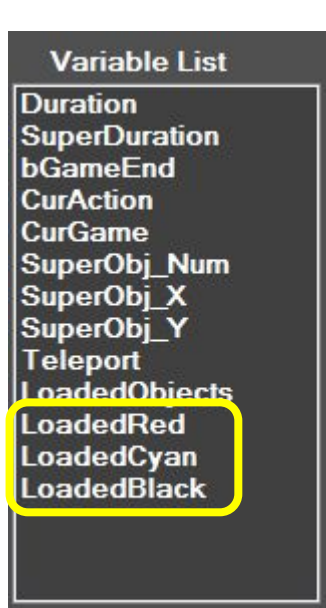

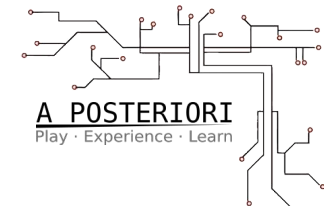

#### **Deposit Advanced Condition**

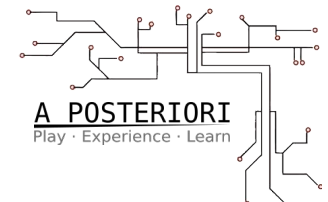

In our example RRGGBB strategy, you should only Deposit if all 3 are True:

- LoadedRed == 2
- LoadedCyan == 2
- LoadedBlack == 2

You can add that aggregate condition to Deposit statement using this Advanced Condition:

LoadedRed == 2 && LoadedCyan == 2 && LoadedBlack == 2

#### **Deposit Advanced Condition**

Since the only way you could ever get this condition is when you're also fully loaded, you can also simplify this to:

LoadedObjects == 6

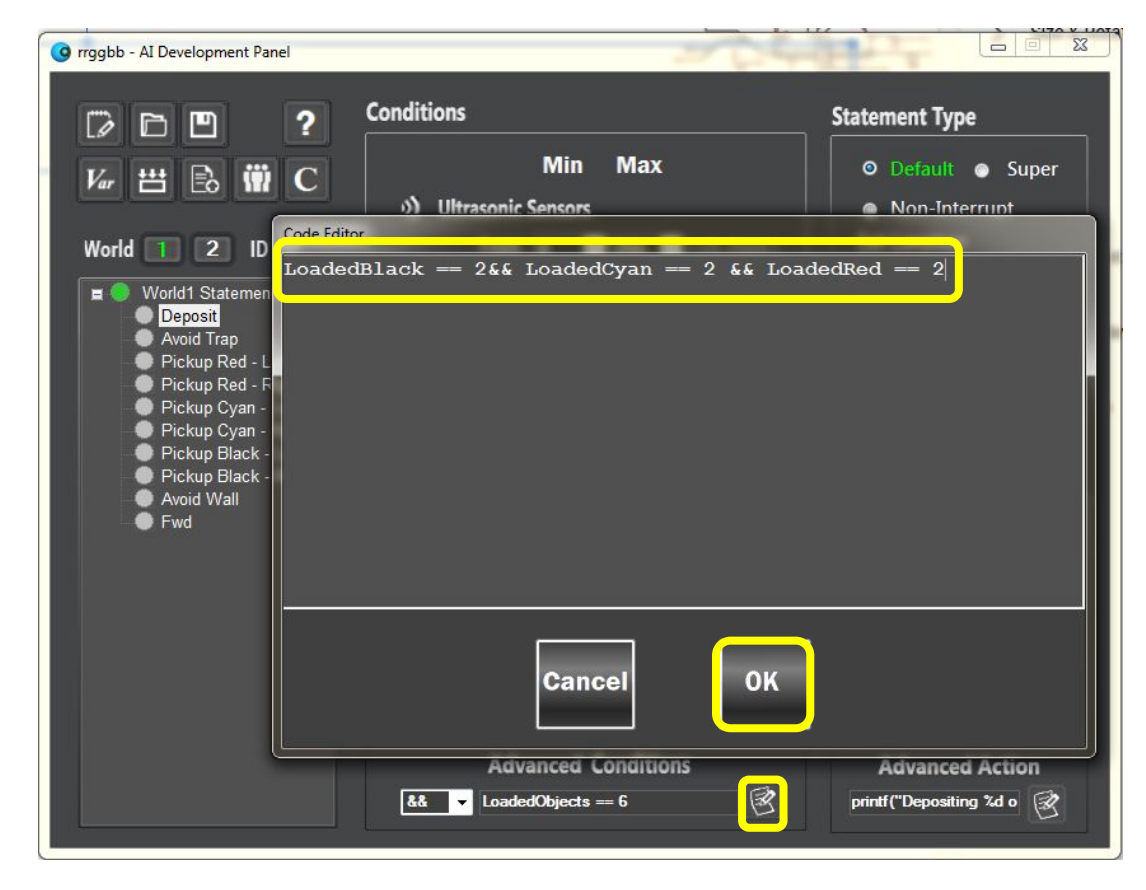

A POSTERIORI Play · Experience · Learn

#### **Deposit Advanced Action**

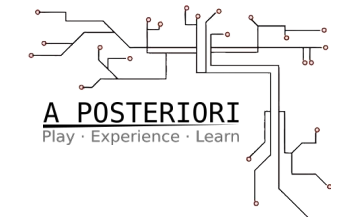

Also we need to remember to clear all of our variables after Depositing.

Set all 3 variables back to 0.

LoadedBlack = LoadedCyan = LoadedRed = 0;

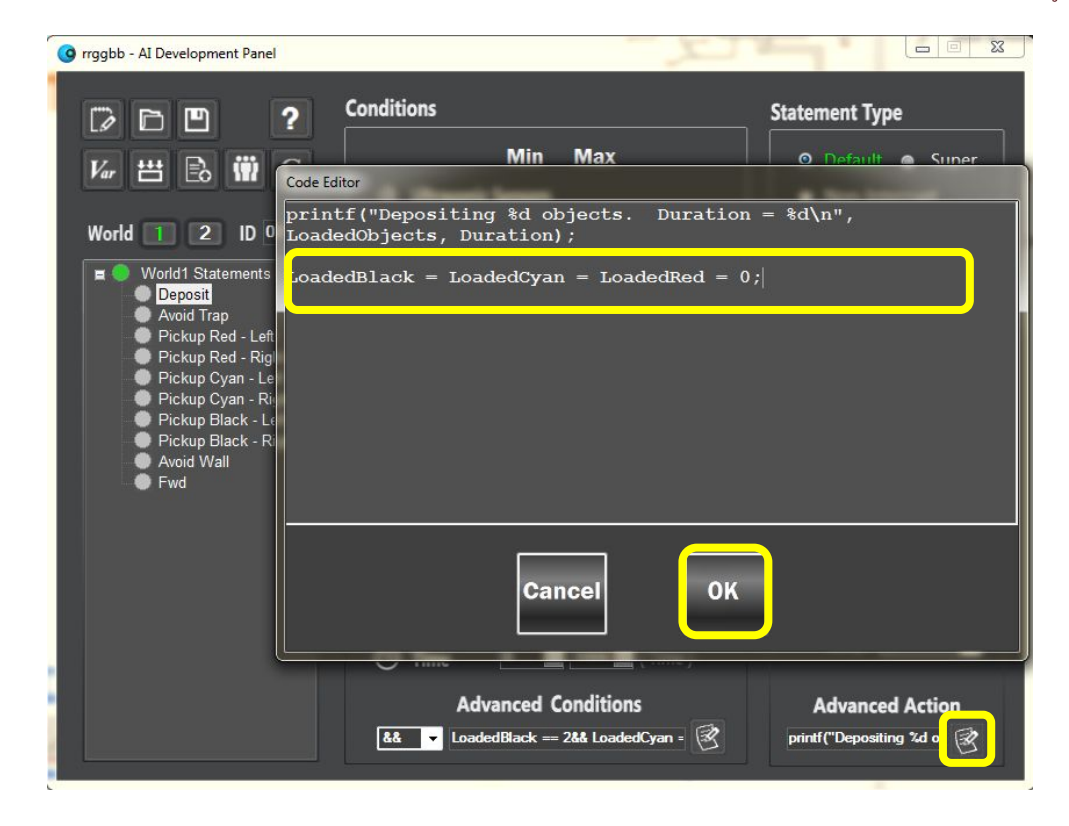

#### **Deposit Advanced Action**

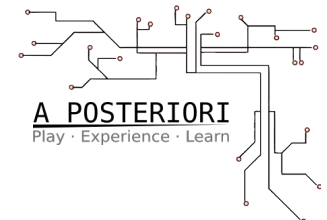

-23 G rrggbb - AI Development Panel Conditions Statement Type ? 10 Min Max O Default O Super Var 🖽 🗈 🖷 Code Editor printf("Depositing %d objects. Duration = %d\n", World 1 2 ID 0 LoadedObjects, Duration); World1 Statements loadedBlack = LoadedCyan = LoadedRed = 0; Deposit Avoid Trap Pickup Red - Left Pickup Red - Rig Pickup Cyan - Le Pickup Cyan - Ri Pickup Black - L Pickup Black - R Avoid Wall Fwd OK Cancel **Advanced Conditions** Advanced Action & - LoadedBlack == 2&& LoadedCyan = 🕅 printf("Depositing %d o

Do we need
if (Duration == 1)?

Test without, and see...

if (Duration == 1)
LoadedBlack = LoadedCyan = LoadedRed = 0;

Build and test the full algorithm.

You can fold the *"Follow Wall When Fully Loaded"* strategy into this algorithm as well.

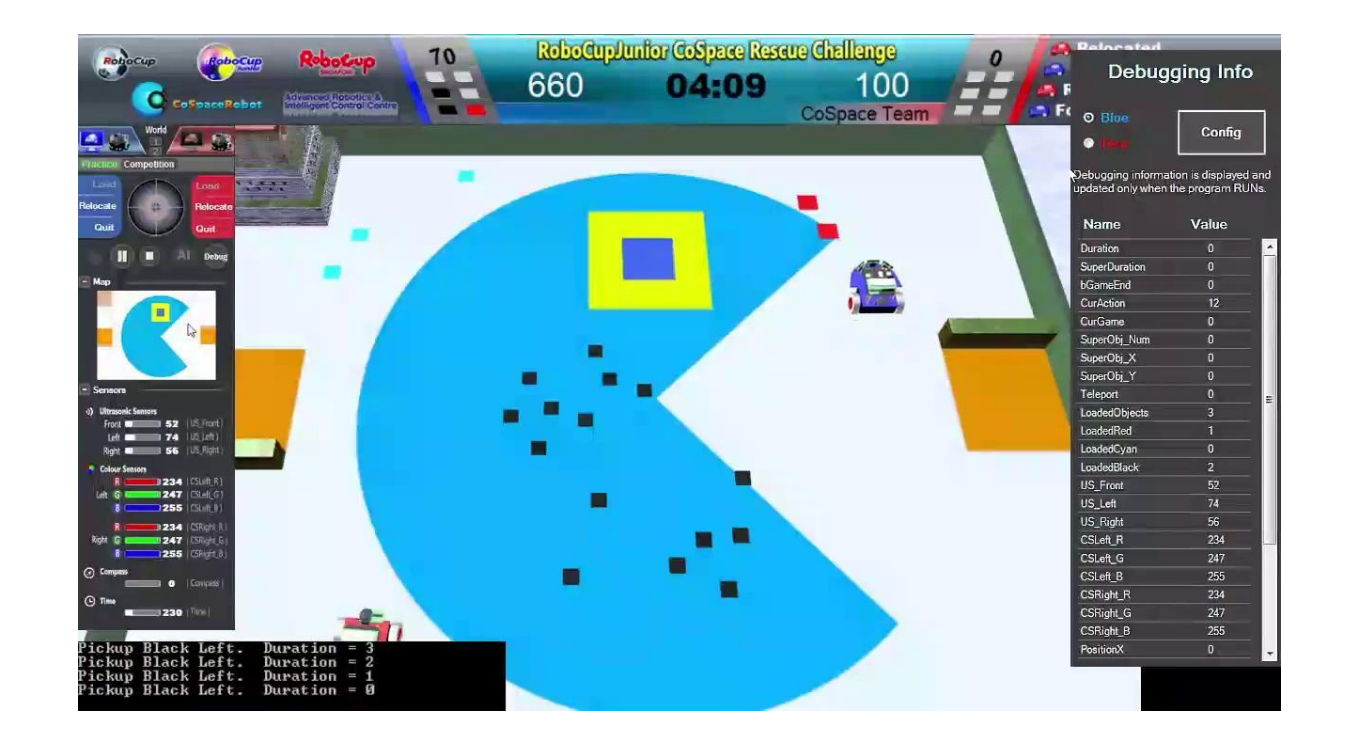

A POSTERIORI Play · Experience · Learn

#### **Full Example**